## Adding your myAMES course to your mobile Home screen

Last Modified on 23/09/2020 6:07 pm AEST

Learn how to add a shortcut to your myAMES course to your mobile phone homescreen.

## Android

1. Open your course in the your mobile phone browser and click the three dots in the top right hand corner.

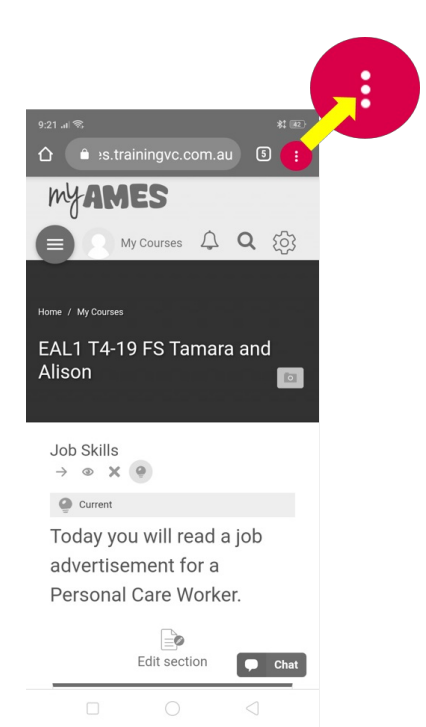

## 2. Click "Add to Home screen".

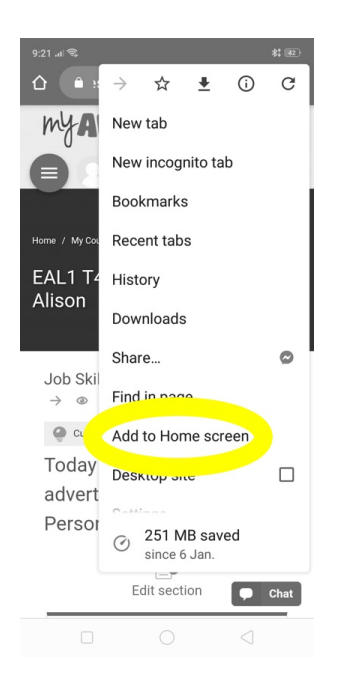

## 3. Choose a name.

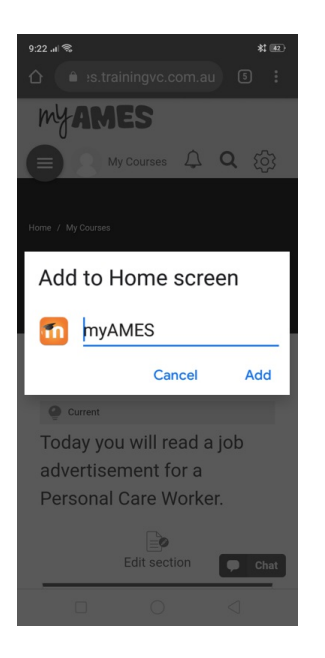

4. The shortcut will now appear on your homescreen. Click the shortcut to go directly to your course.

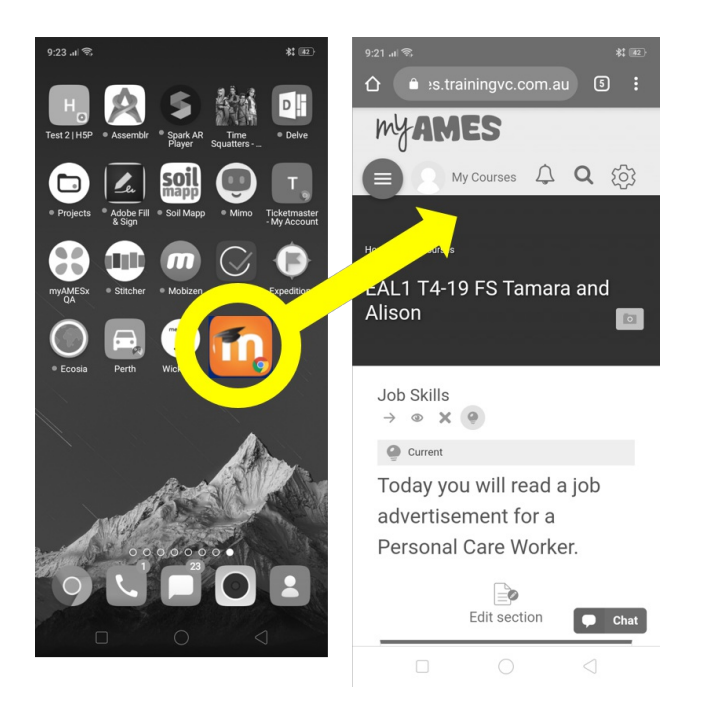

iOS/ iPhone

1. Open your course in your mobile phone browser and click the "Send as" icon in the bottom bar.

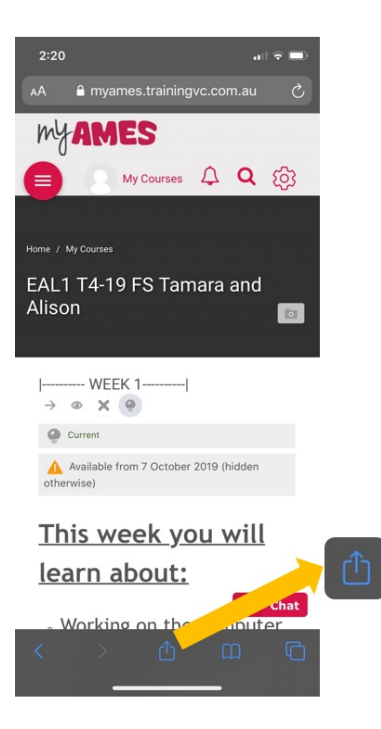

2. Click "Add to Home Screen".

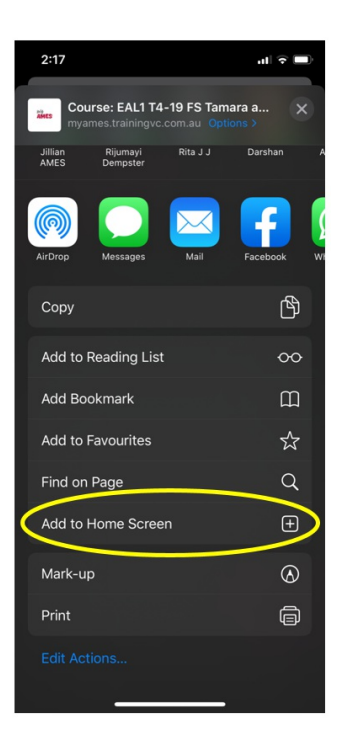

3. Choose a name.

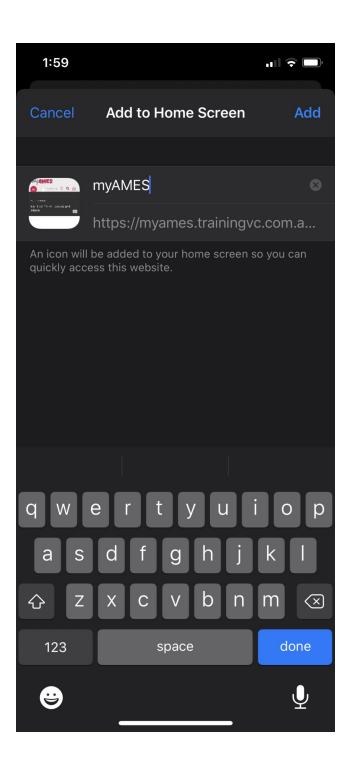

4. The shortcut will now appear on your homescreen. Click the shortcut to go directly to your course.

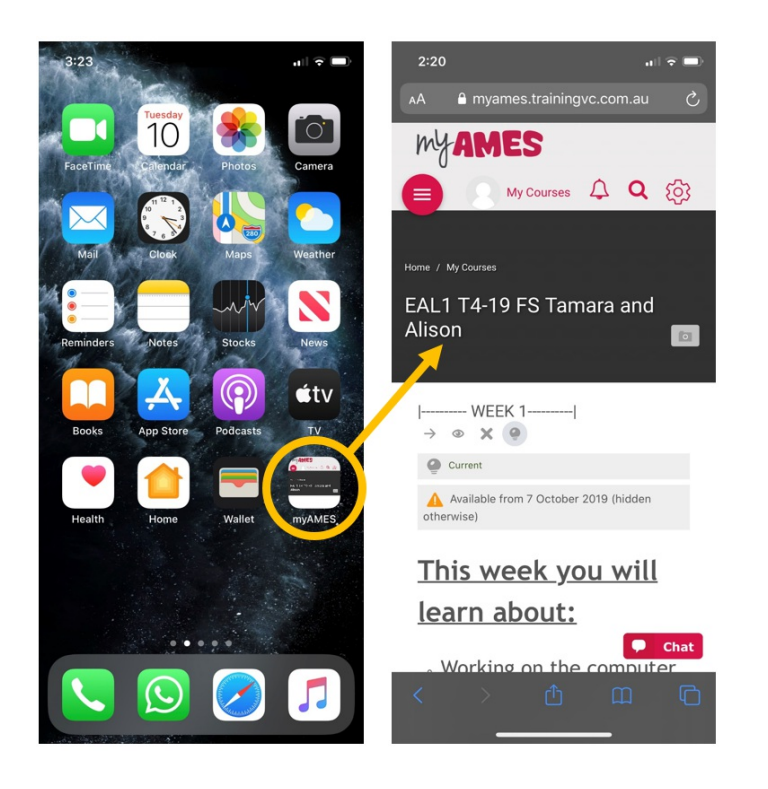